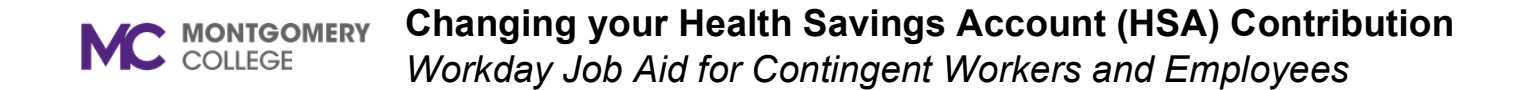

Benefits and Pay

9

## **Overview**

This job aid can be used to change your Health Savings Account (HSA).

## **Changing Your Health Savings Account (HSA)**

- 1. Log into Workday through your MyMC.
- 2. Click the Menu button  $\blacksquare$  to see a list of apps.
- 3. Click the Benefits and Pay application.
- 4. Under the Tasks and Reports area, select **Change Benefits.**
- 5. For Change Reason, click the drop-down arrow and select **HSA Contribution Change**. Then, enter the **Benefit Event Date**.

| Change Benefits      |                        |  |  |  |
|----------------------|------------------------|--|--|--|
| Change Reason *      | SA Contribution Change |  |  |  |
| Benefit Event Date * | 05/03/2024 💼           |  |  |  |
| Submit Elections By  | 06/02/2024             |  |  |  |
| Benefits Offered     | Health Savings Account |  |  |  |

6. Click the open prompt to continue the HSA enrollment.

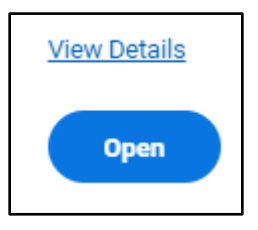

7. Continue the enrollment under the let's get started prompt.

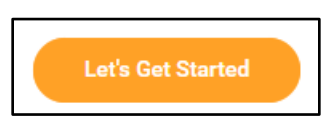

8. Click the Manage option to change the election amount.

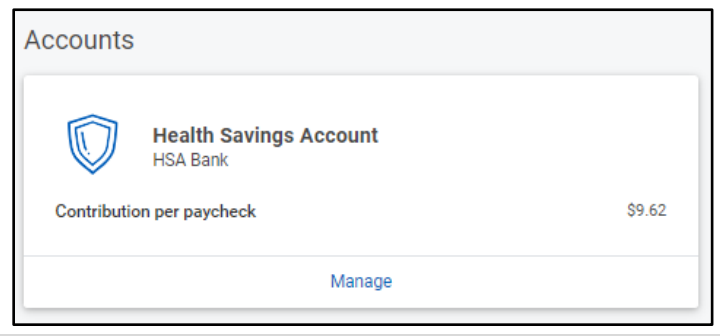

## **Changing your Health Savings Account (HSA) Contribution** *Workday Job Aid for Contingent Workers and Employees*

 After locating the benefit plan that you want to change. Click the Select option and scroll down to click the Confirm and Continue button to manually enter the contribution amount.

| Select a plan or Waive to opt out of Health Savings Account.   11 Item The selection Tou Contribute (Bi-weekly) Company Contribution (Bi-weekly)   HSA Bank Select \$9.62 \$28.85 \$28.85 | Plans Ava       | ilable                                     |                            |                                  |     |    |
|----------------------------------------------------------------------------------------------------|-----------------|--------------------------------------------|----------------------------|----------------------------------|-----|----|
| I item The selection You Contribute (Bi-weekly) Company Contribution (Bi-weekly)   HSA Bank Select \$9.62 \$28.85                                                                         | Select a plan o | r Waive to opt out of Health Savings Accou | unt.                       |                                  |     |    |
| Benefit Plan *Selection You Contribute (Bi-weekly) Company Contribution (Bi-weekly)   HSA Bank Select \$9.62 \$28.85   Waive Waive Select                                                 | 1 item          |                                            |                            |                                  | ≡ 🗖 | J. |
| HSA Bank Select S9.62 S28.85                                                                                                    | Benefit Plan    | *Selection                                 | You Contribute (Bi-weekly) | Company Contribution (Bi-weekly) |     |    |
|                                                                                                    | HSA Bank        | <ul><li>Select</li><li>Waive</li></ul>     | \$9.62                     | \$28.85                          |     | •  |

10. Once the amount has been updated, click **Save**.

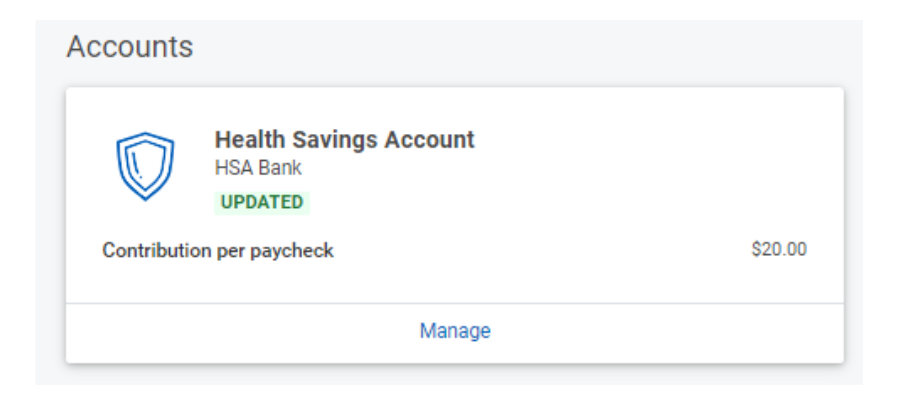

11. Click Review and Sign and then click Submit.